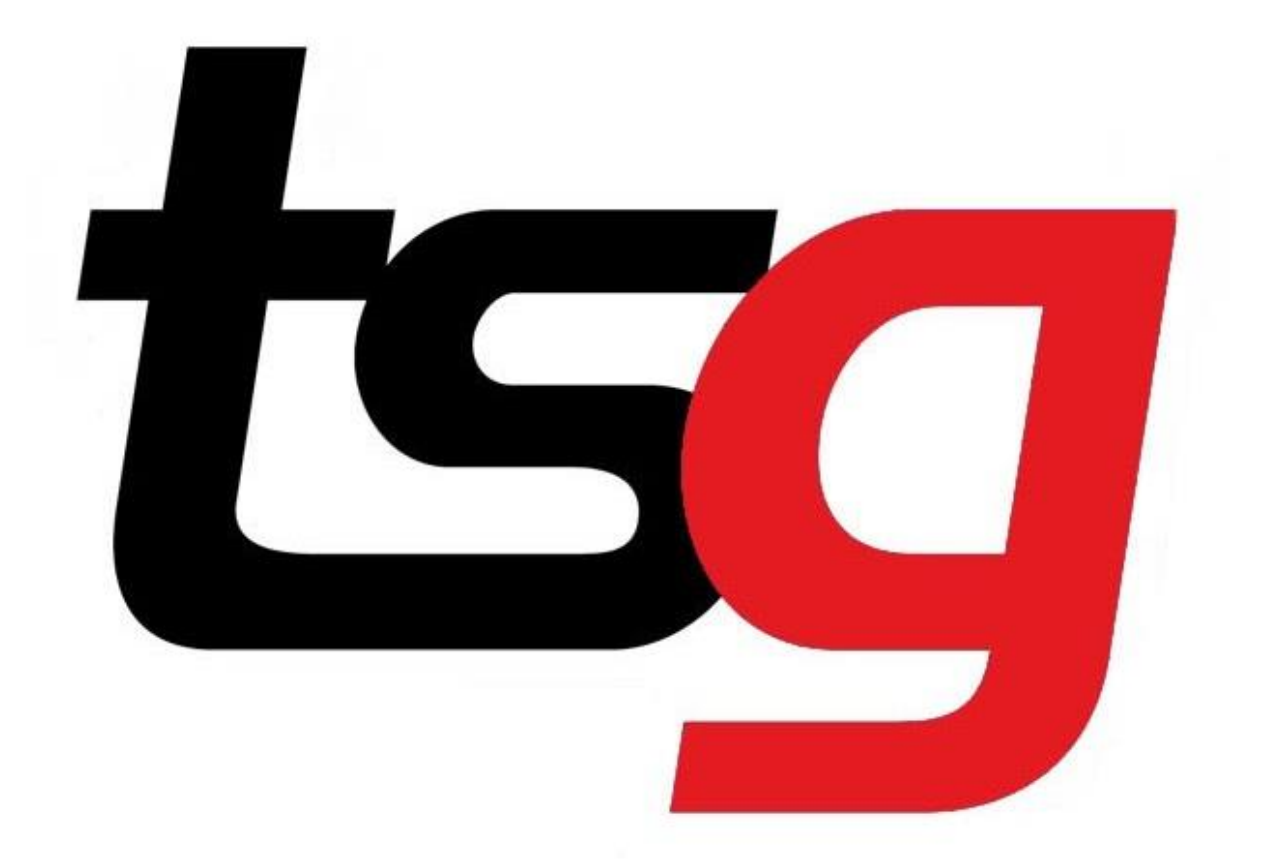

# Why the price would not update after I done

"Update Stock & Prices"?

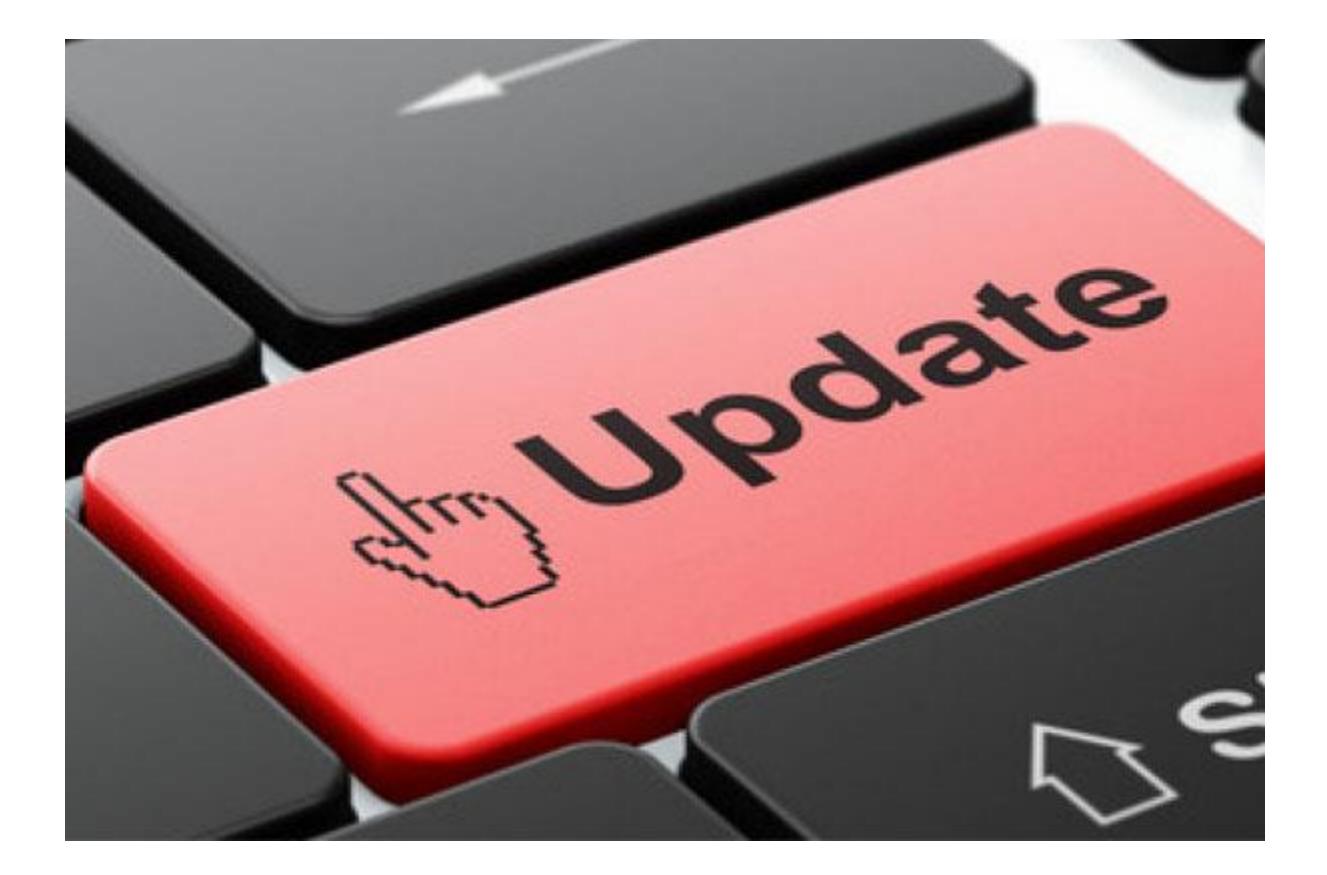

# 1 Understanding price changes for the POS.

|                     | Promotion changes:                                                       | Cost price update:                            |
|---------------------|--------------------------------------------------------------------------|-----------------------------------------------|
| How they look like? | Choice Signature 20 Bold Blend Pkt<br>CHS20 - PML Oct 19 - 118424 @ 2.73 | Stock & Prices  © Update Stock & Prices       |
| How to update?      | Updates automatically by system                                          | Manually                                      |
| When to update?     | Every Mondays                                                            | Whenever a price rise or new product releases |
| By whom             | By TSG                                                                   | By you (You will be the one to decide when)   |

#### How to do an Update stock & Prices? 2

Click Update stock & prices and click Download/import stock & prices.

🗐 TSG POS - 1.6.15-20191002 - LIVE

18-10-2019 11:12:15

| Sales   Edit Sales   Customer Payment   LayBy Payment   Close Cash     Administration    Customers   Stock   Sales   Kaintenance   Presence Management     Customers              |
|----------------------------------------------------------------------------------------------------|
| Edit Sales   Customer Payment   LayBy Payment   Close Cash     Administration   Customers   Stock   Sales   Sales   Maintenance   Presence Management                             |
| Customer Payment   LayBy Payment   Close Cash     Administration   Administration   Customers   Stock   Stock   Sales   Maintenance   Presence Management                         |
| <ul> <li>LayBy Payment</li> <li>Close Cash</li> <li>Administration </li> <li>Customers</li> <li>Stock</li> <li>Sales</li> <li>Maintenance</li> <li>Presence Management</li> </ul> |
| Close Cash     Administration     ▲     Customers   Stock   Sales   ♦   Maintenance   ♦   Presence Management                                                                     |
| Administration   Administration  Customers  Stock  Sales  Adminienance  Presence Management                                                                                       |
| Customers<br>Stock<br>Sales<br>Maintenance<br>Presence Management                                                                                                    |
| Stock<br>Sales<br>Maintenance<br>Presence Management                                                                                                    |
| Sales  Maintenance  Presence Management                                                                                                    |
| Maintenance Presence Management                                                                                                    |
| Presence Management                                                                                                    |
|                                                                                                    |
| Stock & Prices                                                                                                    |
| Update Stock & Prices                                                                                                    |
| System A                                                                                                    |
| Change Password                                                                                                    |
| Configuration                                                                                                    |
| Check In/Out                                                                                                    |
| Logout                                                                                                    |
|                                                                                                    |

Select supplier and/or categories and click download, wait for the progress bar to reach 100 %

| SG POS - 1.6.15-20191002 - LIVE                                                                                  |
|----------------------------------------------------------------------------------------------------|
| 18-10-2019 11:30:17                                                                                              |
| Download/Import Stock & Prices                                                                                   |
| Download Import                                                                                                  |
| Pressing the "Download" button will get a copy of the database from the TSG server. The system will then compare |
| the database from the server and the database locally on the computer.                                           |
| Any missing products will be added in.                                                                           |
| Any incorrect cost prices will be updated.                                                                       |
| Any incorrect subcategories will be updated.                                                                     |
| Any incorrect packet/carton links will be updated.                                                               |
| Download All Categories Imperial                                                                                 |
|                                                                                                    |
| 20%                                                                                                    |
| New Products Duplicate Barcodes                                                                                  |
| Prices Updated Duplicate Reference                                                                               |
| Sub categories Updated Not Changed                                                                               |
| Categories Updated                                                                                               |

Make sure there are no more new updates.

|                        | 100% |
|------------------------|------|
| New Products           | 0    |
| Prices Updated         | 0    |
| Sub categories Updated | 0    |
| Categories Updated     | 0    |

## 3 "I have done it. But the cost price has not changed."

|                        | TSG managed product:                                                                                                    | Custom product:                                                                                                    |
|------------------------|----------------------------------------------------------------------------------------------------|----------------------------------------------------------------------------------------------------|
| Definition:            | Cigarette product from major<br>suppliers . CGPKT ,CGCTN ,TOBAC<br>etc. These product are<br>downloaded from TSG system .                                                                                                    | Custom product from the store.<br>Drinks, gifts etc. These products<br>are created by individual store.                                                                                                    |
| How they look<br>like? | Reference number should always be         4-digit number. Fields have been         greyed out and you not able to modify         them.         Reference         1027         Barcode       9327329009103         Name       Escort 26 Silver Pkt         Supplier       Imperial         Category       CGPKT         Sub Category       ESC25         Tax Category       GST | Reference number should be combination of numbers and letter.         You will able to modify fields.         Reference       d679898342         Barcode       9327329009158         Name       Escort 25/200 Yellow Ctn          Supplier       Imperial         Category       CGCTN         Sub Category       ESC25         Tax Category       GST |
| How to update?         | Updates by Update Stock and<br>Prices                                                                                                    | Cannot be updated, as the reference number would not match.                                                                                                    |

Understanding TSG managed product and custom product.

#### This is just an example using the product in the diagram below.

| Reference    | d679898342               |
|--------------|--------------------------|
| Barcode      | 9327329009158            |
| Name         | Escort 25/200 Yellow Ctn |
| Supplier     | Imperial 🔻               |
| Category     | CGCTN                    |
| Sub Category | ESC25                    |
| Tax Category | GST                      |

In this case, the user has created a custom product for Escort Yellow instead downloading it from the system. This item will able to work in the system but will not be updated in the future as the reference number is not matching.

### 4 Solution:

Since we may have sales against this product, we will not able to delete the product. We need to rename the product to something else. such as following:

| L                | 97/462 < < < > > > C > 1 C 🔟 🖿      | <u>ן</u> |
|------------------|-------------------------------------|----------|
| General Optional | Stock Button Image Status           | ~        |
| Reference        | d679898342                          | ſ        |
| Barcode          | 222222009158                        |          |
| Name             | zzzzz00 Yellow Ctn                  |          |
| Supplier         | Imperial 🔹                          |          |
| Category         | CGCTN Add Sub Category              |          |
| Sub Category     | · ·                                 |          |
| Tax Category     | GST                                 |          |
| Sell Price       | \$202.00 Sell Price ex GST \$183.64 |          |
| Buy Price        | \$192.38 Buy Price ex GST \$174.89  |          |
| Apply to Ca      | Apply to Sub Category 5%            |          |

For the barcode and name fields, take the first 6 letter or number and replaced with zzzzz. Change the sub-category to blank and click save.

Now go back to download stock and prices, click download again.

| Download               | All Categories | Imperial            | • |
|------------------------|----------------|---------------------|---|
|                        | 100%           |                     |   |
| New Products           | 1              | Duplicate Barcodes  |   |
| Prices Updated         | 0              | Duplicate Reference |   |
| Sub categories Updated | 0              | Not Changed         |   |
| Categories Updated     | 0              |                     |   |

You will see there is one new update. The product has been downloaded to the system in a correct way.